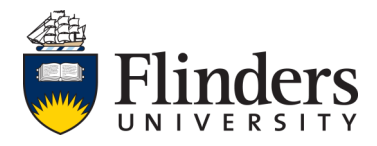

# **Flinders University Webinars**

# Step by step guide—How to join a scheduled meeting

# Thank you for registering to join a Flinders University Webinar

### To Join a webinar

- To begin, please click on the link in the email you were sent to join the webinar. Not sent a link? Please contact us on 08 8201 5322 or email success@flinders.edu.au
- Approximately 5 minutes before the webinar is scheduled to begin, type in the name you wish for presenters/participants to see in the allocated box, and your email address. (see below image)

| webex                                |                                                                                                    | Join by Number   Help   Sign In                                                                |
|--------------------------------------|----------------------------------------------------------------------------------------------------|------------------------------------------------------------------------------------------------|
| Examp<br>When:<br>Host:<br>More Info | <b>le Webinar</b><br>Thu, Sep 15 2016 10:12 am (1 hour)<br>Australia Central Standard Time (Adelaide, GMT+09:30)<br>Nicolle Hancock | It's time to join! Your Name: Your name Email Address: student.ambassador@flinders.edu.au Join |

### To connect to audio

• Upon joining, if you are prompted to choose your audio connection please click *Call Using Computer* 

| Cisco WebEx Meetings - Example Webinar              |                  |                                                                               | ×            |
|-----------------------------------------------------|------------------|-------------------------------------------------------------------------------|--------------|
| Eile Edit Share View Audio Participant Meeting Help |                  |                                                                               |              |
| Quick Start Meeting Info Nicolle Hanc               | 🕂 New Whiteboard | Participants Chat                                                             | Notes -      |
| 1 6                                                 | 🕀 🕞 🔶 🖌 🛪        | <ul> <li>Participants</li> </ul>                                              | $\diamond$ × |
|                                                     |                  | Speaking:                                                                     |              |
|                                                     |                  | Your name (me)                                                                |              |
|                                                     |                  | Nicolle Hancock (Host)                                                        |              |
| Thank you for joining us Audio                      | Connection ×     |                                                                               |              |
|                                                     | In               |                                                                               |              |
| We will be commencing                               |                  |                                                                               |              |
| Call Using                                          | Computer         | We Raise Hand Audio                                                           |              |
| Test comp                                           | uter audio       | ▼ Chat                                                                        | ×            |
|                                                     |                  |                                                                               |              |
| A Divel                                             |                  | Send to: Nicolle Hancock (Host & Presenter)                                   |              |
|                                                     |                  | Select a participant in the Send to menu first, type cha<br>message, and send | Send         |
| alah<br>cisco                                       |                  |                                                                               | Connected    |

#### If no audio prompt comes up

- Click the tab Quick Start
- Click Audio Connection, then Call Using Computer

|                |                  | + New Whiteboard                | Participants  Participants  Speaking:  Your name (me)  Nicolle Hancock (Host) | Chat                             | Notes                                        | ×                                               |
|----------------|------------------|---------------------------------|-------------------------------------------------------------------------------|----------------------------------|----------------------------------------------|-------------------------------------------------|
|                |                  |                                 | Participants Speaking: Your name (me) Nicolle Hancock (Host)                  |                                  | \$                                           | ×                                               |
|                |                  |                                 | Speaking:<br>Your name (me)<br>Nicolle Hancock (Host)                         |                                  |                                              |                                                 |
|                |                  |                                 | Your name (me)<br>Nicolle Hancock (Host)                                      |                                  |                                              |                                                 |
|                |                  |                                 | Nicolle Hancock (Host)                                                        |                                  |                                              |                                                 |
|                |                  |                                 |                                                                               |                                  |                                              |                                                 |
|                |                  |                                 |                                                                               |                                  |                                              |                                                 |
|                |                  |                                 | W Raise Hand Audio                                                            |                                  |                                              |                                                 |
|                |                  |                                 | ▼ Chat                                                                        |                                  |                                              | ×                                               |
| re Application | Invite & Remind  |                                 |                                                                               |                                  |                                              |                                                 |
| 0 0 0          | Copy Meeting URL |                                 |                                                                               |                                  |                                              |                                                 |
| re             | Application      | Application<br>Copy Meeting URL | Application<br>Copy Meeting URL                                               | Application     Copy Meeting URL | Application Invite & Remind Copy Meeting URL | Raise Hand Audio     Chat      Copy Meeting URL |

#### 1) To return to the presentation

• Click on the third tab which states the hosts name. In the example below it's Nicolle Hanc...

## 2) To view the live video of the presenter/host (if applicable)

- Click on the Participants drop down
- This will also show a list of all other participants in the webinar

## 3) To ask the presenter/host a question (live)

- Click on the *Chat* drop down
- Ensure the Send to: option says Everyone.
   This will help eliminate the same question being asked multiple times

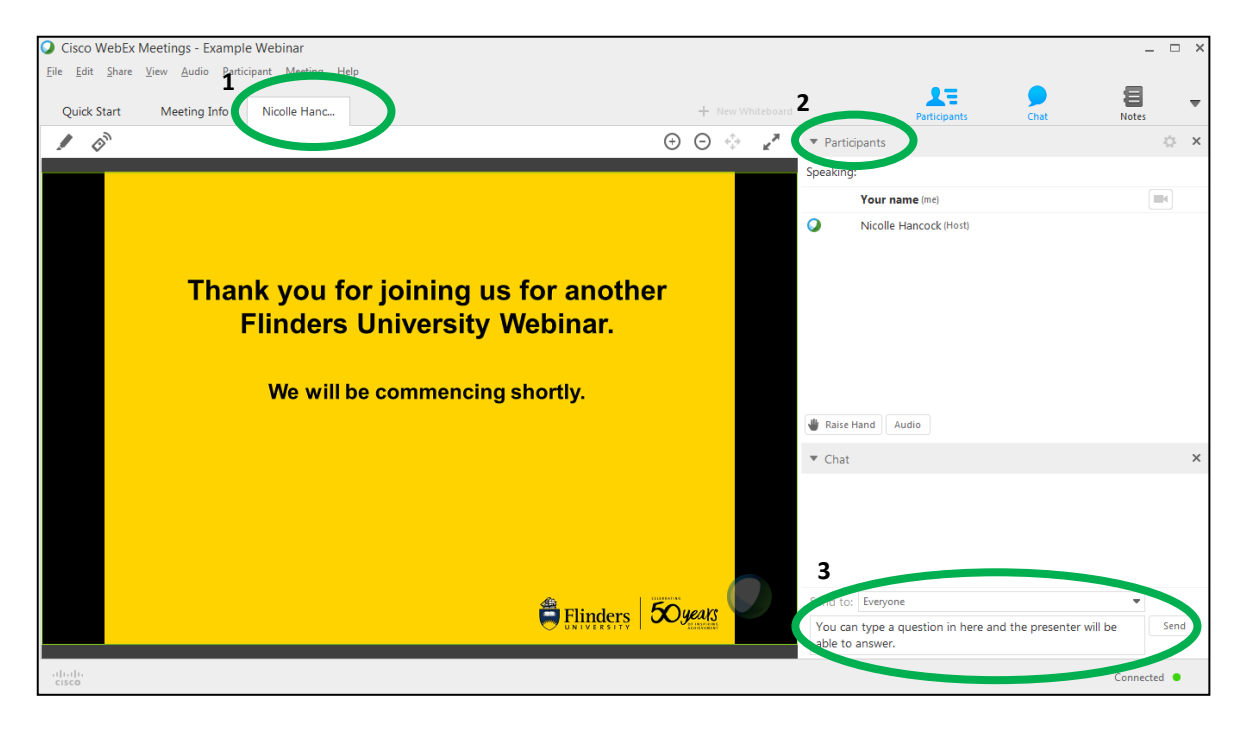

#### For live webinar assistance

• Please call 08 8201 5322 or email success@flinders.edu.au